## Habiller le test avec le logo de votre école

Il est possible de mettre « d'habiller » le test avec le logo de votre école.

Ainsi, vous pouvez « intégrer » le test dans le site web de l'école.

**Nota :** ce service (gratuit) est disponible uniquement pour les établissements qui ont commandé un total de 100 accès minimum.

**1.** Accédez à votre panneau de gestion et choisissez la classe concernée

## 2. Rendez-vous dans l'onglet établissement

11

| Accueil 🔻    | Établispement  Classes  Gestion des accès                                          | Co                     | des établissement     |
|--------------|------------------------------------------------------------------------------------|------------------------|-----------------------|
| 845 accès di | Vous êtes administrateur de l'établissement<br>Apprendre à apprendre               |                        |                       |
|              | Le code établissement à fournir à un collègue souhaitant s'y rattacher est<br>6DBT | le formation,<br>ement |                       |
|              | Cliquez ici pour gérer cet établissement.                                          |                        |                       |
| 4 étapes     | Gestion des personnels                                                             | Cliquez ici            | pour afficher les éta |
| Classe de (  | Ժ Gérez le personnel de vos établissements.                                        |                        |                       |
| Classes d'e  | Inscrire un nouvel établissement                                                   |                        |                       |
|              | Vous serez alors administrateur de cet établissement.                              |                        |                       |
| Mes clas     | Cliquez ici pour inscrire votre établissement.                                     |                        |                       |
| Nom          |                                                                                    | Créee le               | Effectif              |
| Arras - 06   | Mettre le logo de votre établissement                                              | 02/07/2015             | 15                    |
| CGO 110      |                                                                                    | 08/02/2015             | 12                    |
| Classe - Es  | Vous pourrez habilier le test avec le logo de votre établissement.                 | 07/01/2014             | 48                    |
| Classe Ess   | Cliquez ici pour accéder à l'espace de personnalisation.                           | 09/03/2018             | 6                     |
| Conférence   |                                                                                    | 24/04/2017             | 8                     |
| FAMILLE      |                                                                                    | 18/11/2020             | 0                     |
|              | O                                                                                  |                        |                       |

|                                                                                                  | Co décourset-                                                                                                    |
|--------------------------------------------------------------------------------------------------|----------------------------------------------------------------------------------------------------|
|                                                                                                  | Se deconnecter                                                                                                    |
| <b>4</b> .                                                                                       |                                                                                                    |
| Ecole                                                                                            |                                                                                                    |
| Sélectionnez                                                                                     | votre école: Apprendre à apprendre $$                                                                                                    |
| Site                                                                                             |                                                                                                    |
|                                                                                                  |                                                                                                    |
|                                                                                                  |                                                                                                    |
| Site web de l'                                                                                   | ecole:                                                                                                    |
|                                                                                                  |                                                                                                    |
|                                                                                                  |                                                                                                    |
| Logo                                                                                             |                                                                                                    |
|                                                                                                  |                                                                                                    |
| Choississez ic                                                                                   | i le logo que vous souhaitez afficher à côté du titre du test.                                                                                                    |
| Parcourir                                                                                        | Aucun fichier sélectionné.                                                                                                    |
|                                                                                                  |                                                                                                    |
|                                                                                                  |                                                                                                    |
|                                                                                                  |                                                                                                    |
|                                                                                                  |                                                                                                    |
| Choisiss                                                                                         | ez l'alignement du logo                                                                                                    |
| <b>Choisiss</b><br>O Gauche                                                                      | ez l'alignement du logo                                                                                                    |
| Choisiss<br>Ogauche<br>Ocentre                                                                   | ez l'alignement du logo                                                                                                    |
| Choisiss<br>O Gauche<br>O Centre<br>O Droite                                                     | ez l'alignement du logo                                                                                                    |
| Choisiss<br>Ogauche<br>Ocentre<br>Droite                                                         | ez l'alignement du logo                                                                                                    |
| Choisiss<br>Gauche<br>Centre<br>Droite<br>Envoyer                                                | ez l'alignement du logo                                                                                                    |
| Choisiss<br>Gauche<br>Centre<br>Droite<br>Envoyer                                                | ez l'alignement du logo                                                                                                    |
| Choisiss<br>Gauche<br>Centre<br>Droite<br>Envoyer                                                | ez l'alignement du logo                                                                                                    |
| Choisiss<br>Gauche<br>Centre<br>Droite<br>Envoyer<br>Votre compt                                 | ez l'alignement du logo<br>e affilié pour cette école est en attente de validation.                                                                                  |
| Choisiss<br>Gauche<br>Centre<br>Droite<br>Envoyer<br>Votre compt<br>Veuillez remet<br>charger le | ez l'alignement du logo<br>e affilié pour cette école est en attente de validation.<br>plir les informations du compte, indiquer l'adresse du site web puis le titre |

Quelle taille du logo ? Il est libre. Il est conseillé de un format d'une hauteur max de 300 pixels. Vous pouvez l'ajuster à droite, gauche ou au milieu.

Le logo d'*apprendreaapprendre.com* disparaît au profit de celui de votre établissement sur tout le test (sauf sur le panneau de gestion).

## **4.** Attente de validation

Une fois votre logo validé, vous recevrez un e-mail avec les liens à indiquer à vos élèves ou à mettre sur le site internet de l'école.

Vérifiez bien votre boite spam ou les dossiers « non prioritaires ».

Nota : ce service est gratuit.